## Лабораторная работа № 17

Microsoft Access: формы для ввода данных.

Дисциплина: Информационные системы и сети Поток: МИ, ФИ Курс:4 Семестр: 7

Цель: приобретение умений создания форм ввода данных в Microsoft Access

Оборудование, ПО: персональный компьютер, Microsoft Access 2007 - 2013

На предыдущем занятии Вами была создана база данных с достаточно разветвленной структурой таблиц:

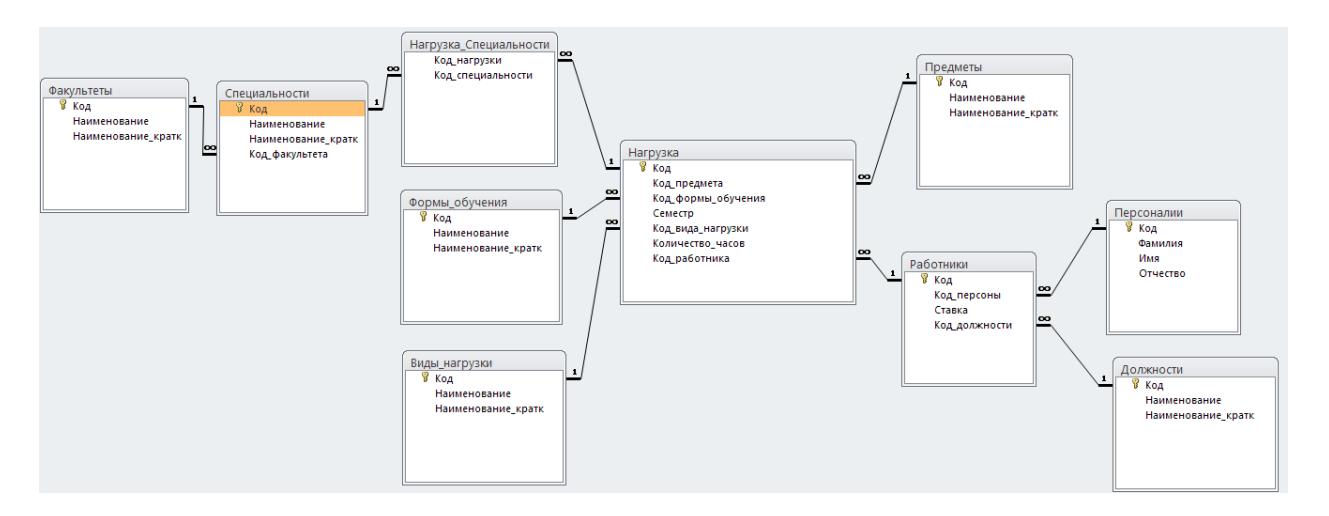

Ряд таблиц можно редактировать непосредственно (в режиме таблицы):

|   | 1 | Должности |   |                       |   |             |
|---|---|-----------|---|-----------------------|---|-------------|
| 2 |   | Код       | * | Наименование          | • | Наименова 👻 |
|   | + |           | 1 | Заведующий кафедрой   |   | Зав.каф.    |
|   | + |           | 2 | Доцент                |   | Доц.        |
|   | + |           | 3 | Старший преподаватель |   | ст.преп.    |

Некоторые таблицы такому редактированию еще поддаются, но необходимо помнить ряд кодов (например, факультетов) либо периодически «подглядывать» в соответствующие таблицы (Факультеты):

|   | Специальности |                          |   |             |              |
|---|---------------|--------------------------|---|-------------|--------------|
|   | Код -         | Наименование             | Ŧ | Наименова 👻 | Код_факуль 🗸 |
| + |               | Математика и информатика |   | МИ          | 1            |
| + |               | 2 Физика и информатика   |   | ФИ          | 1            |
| + |               | 3 Биоэкология            |   | БЭ          | 2            |

Можно попытаться использовать «Мастер подстановки», как это мы делали ранее, но так делать не рекомендуется: таблицы должны оставаться таблицами и отображать

именно то, что находится в ячейках (т.е. числовые коды), в то время как удобства в виде выпадающих списков – это удел форм ввода данных.

| TT       |          | ~          |               |             |              |                  |
|----------|----------|------------|---------------|-------------|--------------|------------------|
| Наконец  | некоторь | ле таблины | <b>ИВИЛАН</b> | ло» запопн  | ять практич  | ески невозможно. |
| пикопоц, | neropp   | ле таолицы | (Dp y m)      | 10// Junoin | nib npakin i | contrationality. |

| Ha Ha | агрузка 🔪 |   |                |                      |           |   |                     |                    |               |   |
|-------|-----------|---|----------------|----------------------|-----------|---|---------------------|--------------------|---------------|---|
|       | Код       | * | Код_предмета 👻 | Код_формы_обучения 👻 | Семестр 👻 |   | Код_вида_нагрузки 👻 | Количество_часов 🔻 | Код_работника | • |
| +     |           | 1 | 1              | 1                    | 7         | 7 | 1                   | 20                 |               | 1 |
| +     |           | 2 | 3              | 1                    | 7         | 7 | 1                   | 12                 |               | 2 |

(особенно если вспомнить, что сведения о том, каким специальностям соответствует данный блок нагрузки, вынесен в отдельную таблицу «Нагрузка\_Специальности»...)

Решением проблемы является создание форм ввода данных.

## Задания

1. Создайте форму для ввода сведений о специальностях. Для этого откройте таблицу «Специальности» и выберите создание новой формы типа «Несколько элементов»:

| Фай       | л Гла             | вная    | Создание                | В  | нешн          | ие дан       | нные              | Работа с базам            | и данных | Поля                | Табли           | ща          |                      |         |                        |             |
|-----------|-------------------|---------|-------------------------|----|---------------|--------------|-------------------|---------------------------|----------|---------------------|-----------------|-------------|----------------------|---------|------------------------|-------------|
|           |                   |         |                         |    |               |              |                   |                           |          |                     |                 | Ma          | астер форм           | 100000  |                        | 2222222     |
| ч<br>прил | lасти<br>ожения ≚ | Таблиц  | а Конструктор<br>таблиц | Sh | Спис<br>arePo | ки<br>bint * | Мастер<br>запросо | Конструктор<br>в запросов | Форма    | Конструктор<br>форм | Пустая<br>форма | <b>Б</b> Др | угие формы 🔻         | Отчет   | Конструктор<br>отчетов | о Пус<br>от |
| Ша        | блоны             |         | Таблицы                 |    |               |              | 3                 | апросы                    |          |                     | Формы           |             | 1                    |         |                        | Отч         |
| Bce       | объекты           | Access  |                         |    | С             | ециал        | пьности           |                           |          |                     |                 |             | <u>Н</u> есколько эл | ементо  | В                      |             |
| Поис      | K                 |         | Q                       | 2  |               | Кс           | од 👻              | Наим                      | еновани  | 4e -                | Наим            |             | 1                    |         |                        | Эля         |
| Ta6       | лицы              |         | *                       |    | +             |              | 1                 | Математика                | и инфор  | оматика             | МИ              |             | <u>Т</u> аблица      |         |                        |             |
|           | Виды_на           | рузки   |                         |    | +             |              | 2                 | Физика и ин               | формати  | іка                 | ΦИ              |             |                      |         |                        |             |
|           | Лолжног           | ти      |                         |    | +             |              | 3                 | Биоэкология               | a 🛛      |                     | БЭ              |             | <u>Р</u> азделенная  | форма   |                        |             |
|           | Hornie C          |         |                         | *  |               |              | (Nº)              |                           |          |                     |                 |             |                      |         |                        |             |
|           | Нагрузка          |         |                         |    |               |              |                   |                           |          |                     |                 |             | <u>М</u> одальное д  | циалого | вое окно               |             |
|           | Нагрузка          | _Специа | льности                 |    |               |              |                   |                           |          |                     |                 |             | 1                    |         |                        |             |
|           | Персона           | лии     |                         |    |               |              |                   |                           |          |                     |                 |             | <u>Сводная диа</u>   | рамма   |                        |             |
|           | Предмет           | ы       |                         |    |               |              |                   |                           |          |                     |                 |             | 1                    |         |                        |             |
|           | Работнии          | си      |                         |    |               |              |                   |                           |          |                     |                 | ]₽          | Сводная таб <u>л</u> | іица    |                        | -           |
|           | Специал           | ности   |                         |    |               |              |                   |                           |          |                     |                 |             |                      |         |                        | J           |

 Созданная форма практически полностью повторяет исходную таблицу, что нас не устраивает. Вместо ввода кодов факультета хотелось бы видеть выпадающий список со списком факультетов. Преобразуйте элемент управления, связанный с полем «Код факультета», в поле со списком:

|   | Сп | ециальности | Специальности            |                    |           |     | ×                                          | Окн | о свойств                    |
|---|----|-------------|--------------------------|--------------------|-----------|-----|--------------------------------------------|-----|------------------------------|
|   |    |             |                          |                    |           |     |                                            | Тип | выделенного элемента: Поле   |
|   |    | ==  Спец    | циальности               |                    |           |     |                                            | Код | _факультета                  |
|   |    | Код         | Наименование             | Наименование_кратк | Код_факул | льт | ета                                        | Ma  | акет Данные События Дру      |
| Þ |    | 1           | Математика и информатика | МИ                 |           |     | 1                                          | Фор | омат поля                    |
|   |    | -           | математика и информатика |                    |           | _   | *                                          | Чис | ло десятичных знаков         |
|   |    |             |                          |                    |           | X   | Вырезать                                   |     | зод на экран                 |
| _ |    |             |                          |                    |           | 3   | V                                          |     | ображать элемент выбора даты |
|   |    | 2           | Физика и информатика     | ФИ                 |           |     | <u>конировать</u>                          |     | рина                         |
|   |    |             |                          |                    | 6         | 2   | Вставить                                   |     | ота                          |
|   |    |             |                          |                    |           | a.  | Personal discussion                        |     | верхнего края                |
| _ |    |             |                          |                    | 0         | S   | оставить формат                            |     | левого края                  |
|   |    | 3           | Биоэкология              | 69                 |           |     | Вставить                                   | +   | фона                         |
|   |    |             |                          |                    |           |     |                                            |     | т фона                       |
|   |    |             |                          |                    |           |     | <u>О</u> бъединить или разделить           |     | границы                      |
| * |    |             |                          |                    |           |     | Макет                                      | +   | рина границы                 |
| 不 |    | (Nº)        |                          |                    |           | _   |                                            |     | :т границы                   |
|   |    |             |                          |                    | 6         |     | Выделить всю <u>с</u> троку                |     | ормление                     |
|   |    |             |                          |                    | 8         |     | Выделить весь столбен                      |     | тосы прокрутки               |
| _ |    |             |                          |                    |           |     |                                            |     | ифт                          |
|   |    |             |                          |                    | 4         | A↓  | Сортировка от минимального к максимальному |     | мер шрифта                   |
|   |    |             |                          |                    | 3         | RI  |                                            | .   | равнивание текста            |
|   |    |             |                          |                    | 1         | A + | сортировка от максимального к минимальному |     | ыщенность                    |
|   |    |             |                          |                    |           |     | Снять фильтр с Код факультета              |     | зчеркнутый                   |
|   |    |             |                          |                    |           |     |                                            |     | сив                          |
|   |    |             |                          |                    |           |     | <u>Ч</u> исловые фильтры                   |     | т текста                     |
|   |    |             |                          |                    |           |     | Равно 1                                    |     | ждустрочный интервал         |
|   |    |             |                          |                    |           |     | Taplici                                    |     | ерссылка                     |
|   |    |             |                          |                    |           |     | <u>Н</u> е равно 1                         |     | бражать как гиперссылку      |
|   |    |             |                          |                    |           |     | Меньше или равно 1                         |     | ьект гиперссылки             |
|   |    |             |                          |                    |           |     | -                                          |     | ль линий сетки сверху        |
|   |    |             |                          |                    |           |     | <u>Б</u> ольше или равно 1                 |     | ль линий сетки снизу         |
|   |    |             |                          |                    |           | ×   | Улалить                                    |     | ль лиций сатим слава         |
|   |    |             |                          |                    | -         |     | 240000                                     |     | аы поле                      |
|   |    |             |                          |                    | 1         | *   | <u>У</u> далить строку                     |     | А Надпись                    |
|   |    |             |                          |                    | 5         | ۳   | Удалит <u>ь</u> столбец                    |     | <u>С</u> писок               |
|   |    |             |                          |                    |           |     | Преобразовать элемент в                    | •   | Поле со списком              |
|   |    |             |                          |                    |           |     | Поло <u>ж</u> ение                         | •   |                              |

3. В свойствах элемента управления (если окно свойств не отображается – нажмите F4) выберите редактирование источника строк:

| ſ | 🛄 Спе        | ециальности 🔚 | Специальности            |                                           | ×              | Окно свойств                                                       | ×                  |
|---|--------------|---------------|--------------------------|-------------------------------------------|----------------|--------------------------------------------------------------------|--------------------|
| ľ |              | C             |                          | Тип выделенного элемента: Поле со списком |                |                                                                    |                    |
|   |              |               | циальности               | Код_факультета                            | ~              |                                                                    |                    |
|   | [ <u>1</u> ] | Код           | Наименование             | Наименование_кратк                        | Код_факультета | Макс Данные С бытия Дру                                            | гие Все            |
|   |              | 1             | Математика и информатика | МИ                                        | 1 🗸            | Данные<br>Источник строк                                           | Код_факультета     |
| Γ |              | 2             | Физика и информатика     | ФИ                                        | 1 🗸            | Тип источника строк                                                | Таблица или заруос |
|   |              | 3             | Биоэкология              | БЭ                                        | 2 🗸            | Ограничиться списком                                               | Нет                |
|   | *            | (Nº)          |                          |                                           | ~              | Разрешить изменение списка знач<br>Форма изменения элементов списи | єда<br>«           |
|   |              |               |                          |                                           |                | Наследовать список значений                                        | <u>Ла</u>          |

4. В появившемся конструкторе создайте следующий запрос:

| Факуль<br>*<br>% Ко,<br>На<br>На | атеты<br>А<br>именование<br>именование_кра                                                                                                    |              |  |
|----------------------------------|----------------------------------------------------------------------------------------------------|--------------|--|
| Поли                             | K                                                                                                    |              |  |
| поле:                            | код                                                                                                    | Наименование |  |
| Имя таблицы:                     | Факультеты                                                                                                    | Факультеты   |  |
| Сортировка:                      |                                                                                                    |              |  |
| Вывод на экран:                  | Image: A start and a start a start | <b>~</b>     |  |
| Условие отбора:                  |                                                                                                    |              |  |
| или:                             |                                                                                                    |              |  |
|                                  |                                                                                                    |              |  |

или то же самое, словами: в запросе должно быть два столбца, первый содержит код факультета, второй – название факультета.

Перед сохранением запроса как источника строк можно проверить, нужные ли данные он выдает. Нажмите кнопку «Выполнить»:

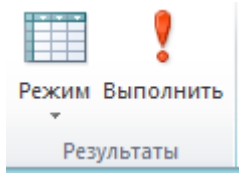

Действительно, все верно:

| 2 | Код 👻 | Наименование 👻                 |
|---|-------|--------------------------------|
|   | 1     | Физико-математический факульте |
|   | 2     | Биологический факультет        |
| * | (Nº)  |                                |

Вернитесь в режим конструктора:

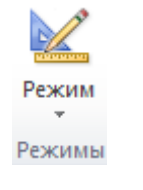

и закройте конструктор:

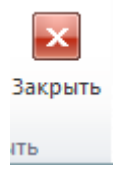

В появившемся окне подтвердите сохранение запроса:

| Microsof | ít Access                                                                                                    |
|----------|----------------------------------------------------------------------------------------------------|
|          | Полтверлите сохранение изменений инструкции 501, и обновление свойства.                                       |
|          |                                                                                                    |
|          | Своиства "Источник записеи" или "Источник строк" содержали инструкцию SQL перед вызовом построителя запросов. |
|          | Для закрытия построителя без изменения исходной инструкции SQL нажмите кнопку "Нет".                          |
|          | <u>Да</u> Н <u>е</u> т Отмена                                                                                 |
|          |                                                                                                    |

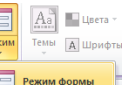

Если теперь перейти в режим формы ( ), убедимся, что объект управления еще не настроен до требуемой функциональности:

| IU | naci | P٩ | 5011 | до  | ipec  | yemon | Ψy |
|----|------|----|------|-----|-------|-------|----|
|    |      |    | Спе  | шиа | льнос | ти    |    |

|   | Girch | manbhochn                |                    |                |
|---|-------|--------------------------|--------------------|----------------|
|   | Код   | Наименование             | Наименование_кратк | Код_факультета |
| • | 1     | Математика и информатика | МИ                 | 1 🗸            |
|   | 2     | Физика и информатика     | ФИ                 | 1              |
|   | 3     | Биоэкология              | БЭ                 | 2 2 2          |
| * | (Nº)  |                          |                    | ✓              |
|   |       |                          |                    |                |

В окне свойств укажем, что столбцов в списке должно быть 2, но первый столбец имеет ширину 0 и потому невидим:

| ×               | Окно свойств                                          | ×          |
|-----------------|-------------------------------------------------------|------------|
|                 | Тип выделенного элемента: Поле                        | со списком |
|                 | Код_факультета                                        | ~          |
| Код_факультета  | Макет энные События Дру                               | /гие Все   |
| ий факультет 😽  | Формат поля                                           | A          |
| win warynerer v | Число десятичных знаков                               | Авто       |
| кий факультет 🗸 | Вывод на экран                                        | Да         |
| un putylorer v  | Число столбцов ————————————————————————————————————   | 2          |
| кий факультет 🐱 | Ширина столбцов – – – – – – – – – – – – – – – – – – – | Осм;6см    |
|                 | Заглавия столбцов                                     | Нет        |
| *               | Число строк списка                                    | 16         |

Итог – требуемый элемент управления:

|   | == Специальности |                          |                    |                                   |  |  |  |  |  |
|---|------------------|--------------------------|--------------------|-----------------------------------|--|--|--|--|--|
|   | Код              | Наименование             | Наименование_кратк | Код_факультета                    |  |  |  |  |  |
|   | 1                | Математика и информатика | МИ                 | Физико-математический факультет 🗸 |  |  |  |  |  |
|   | 2                | Физика и информатика     | ФИ                 | Физико-математический факультет 👻 |  |  |  |  |  |
| • | 3                | Биоэкология              | БЭ                 | Биологический факультет 🗸 🗸 🗸     |  |  |  |  |  |
| * | (Nº)             |                          |                    | Физико-математический факультет   |  |  |  |  |  |
|   |                  |                          |                    | Биологический факультет           |  |  |  |  |  |

Остается изменить заголовки, ширину и выравнивание столбцов.

5. Создайте аналогичную форму для ввода сведений о сотрудниках. Поле для задания должности работника преобразуйте аналогичным образом в «Поле со списком». Источник данных – запрос, получающий данные из таблицы «Должности», первый столбец – код должности, второй – наименование должности. Поле для задания персоны – также запрос, но получающий сведения из таблицы «Персоналии», причем первый столбец – код персоны, второй – вычисляемый со следующим выражением:

ФИО: [Фамилия] & " " & [Имя] & " " & [Отчество]

Подсказка: вычисляемые выражения вводятся с помощью следующего приема:

| * Код                                             |                   |          |          |                         |                   |   |
|---------------------------------------------------|-------------------|----------|----------|-------------------------|-------------------|---|
| Фамилия<br>Имя<br>Отчество                        |                   |          | Σ        | Ито <u>г</u> и<br>Имена | а таб <u>л</u> иц |   |
|                                                   |                   |          | ¥        | В <u>ы</u> рез          | ать               |   |
|                                                   |                   | 6        | b        | <u>К</u> опир           | овать             |   |
|                                                   |                   |          |          | Встави                  | 1Т <u>ь</u>       |   |
|                                                   |                   | -        |          | <u>П</u> остр           | оить              |   |
|                                                   |                   | (        | Q        | Mac <u>ш</u>            | ra6               |   |
| Поле:<br>Имя таблицы:                             | Код<br>Персоналии | фИО: [Фа | <b>7</b> | Сво <u>й</u> с          | тва               | F |
| Сортировка:<br>Вывод на экран:<br>Условие отбора: | V                 | v        | 2        |                         |                   | ] |

В итоге должна получиться форма примерно следующего вида:

|   |                   | ПНИКИ                       |   |        |                |
|---|-------------------|-----------------------------|---|--------|----------------|
|   | Код               | Код_персоны                 |   | Ставка | Код_должности  |
| Ρ | 1                 | Тригук Валерий Владимирович | - | 1      | Доцент -       |
| Γ | 2                 | Тригук Валерий Владимирович |   | 0,25   | Доцент -       |
|   | 3                 | Кот Елена Степановна        |   | 1      | Заведующий і 🝷 |
| Γ | 4                 | Матысик Олег Викторович     | • | 0,5    | Доцент -       |
| Γ | 5                 | Кот Елена Степановна        | - | 1      | Преподавател 🔸 |
| * | <sup>€</sup> (№2) |                             | - | 0      | •              |

(подписи столбцов следует переименовать).

6. На основе таблицы «Нагрузка\_Специальности» (ее назначение подробно описывается в предыдущей лабораторной работе) создайте форму, позволяющую устанавливать взаимосвязи между специальностями и элементами нагрузки:

|   | 😑 Нагрузка_Специальности                                  |   |                   |   |
|---|-----------------------------------------------------------|---|-------------------|---|
|   | Код_нагрузки                                              |   | Код_специальности |   |
| ▶ | Информационные системы и сети 7 сем.                      | * | МИ                | • |
|   | Вычислительные методы и компьютерное моделирование 7 сем. | • | МИ                | • |
|   | Информационные системы и сети 7 сем.                      | - | ФИ                | • |
| * |                                                           | • |                   | • |

Источник данных для элемента управления «Код\_нагрузки» представляет собой запрос к таблицам «Нагрузка» и «Дисциплины», где первый столбец – код нагрузки, второй – вычисляемый. Необходимо объединить (с помощью оператора конкатенации &) значения полей «Наименование» из таблицы «Дисциплины» и «Семестр» из таблицы «Нагрузка»:

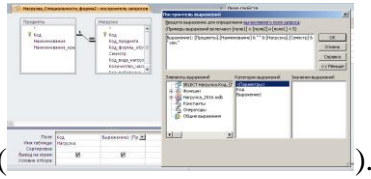

Полученную форму можно использовать отдельно (все равно удобнее, чем заполнять таблицу «Нагрузка\_специальности» вручную), но мы будем использовать ее в качестве подчиненной формы.

7. Последней формой, созданной Вами в этой работе, будет форма следующего вида:

|     |                          | == Har       | рузка     |                       |               |           |   |           |                  |                    |              | Ê |
|-----|--------------------------|--------------|-----------|-----------------------|---------------|-----------|---|-----------|------------------|--------------------|--------------|---|
| •   |                          | Код          |           | 1                     |               |           |   |           | = Нагр           | узка Специал       | іьности      |   |
|     |                          | Предмет      |           | Информационные сис    | темы и сети   |           | • |           | Код_наг Код_с    | лециальности       |              |   |
|     | Форма обучения Стационар |              |           | •                     |               |           | Þ | Инфс 🔻 МИ | ми               |                    |              |   |
|     |                          | Семестр      |           | 7                     |               |           |   | *         | Инфс <u>-</u> ФИ | •                  |              | = |
|     |                          | Курс         |           | 4                     |               |           |   | -         | Инфс 💌           | •                  |              |   |
|     |                          | Вид нагрузки | I         | Лекции                |               |           | • |           |                  |                    |              |   |
|     |                          | Количество ч | асов      | 20                    |               |           |   | Записы    | Н → 1 из 2 →     | 🕨 🎫 🐺 Нет фильтра  | Поиск        |   |
|     |                          | Работник     |           | Тригук Валерий Влади  | мирович; Доц. | (1 ст.)   | - |           |                  |                    |              |   |
| 1   | _                        |              |           |                       |               |           | _ |           |                  |                    |              |   |
|     |                          | Код 🚽        |           | Предмет -             | Форма обуч 🗸  | Семестр 👻 |   | Курс -    | Вид нагрузк 👻    | Количество часов 🔹 | Работник 👻   |   |
|     | + 1                      | L            | Информац  | ионные системы и сети | Стационар     | 7         | 4 |           | Лекции           | 20                 | Тригук Валер | v |
|     | + 2                      | 2            | Вычислите | льные методы и компь  | Стационар     | 7         | 4 |           | Лекции           |                    | Тригук Валер | ν |
| *   | (                        | Nº)          |           |                       |               |           |   |           |                  |                    |              |   |
| 3ar | исы                      | ; н → 1 из 2 | ► H ►     | 🕅 Нет фильтра Поиск   |               |           |   |           |                  | 1                  |              |   |

## На базе таблицы «Нагрузка» создайте форму типа «Разделенная форма»

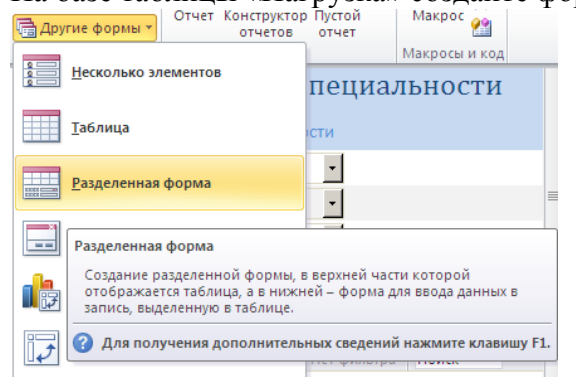

Преобразуйте элементы управления в выпадающие списки <u>в соответствии с</u> образцом.

Подсказка касательно самого сложного элемента управления:

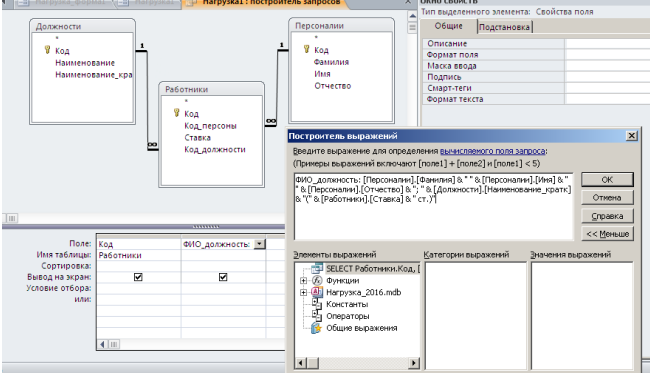

Перейдите в режим конструктора

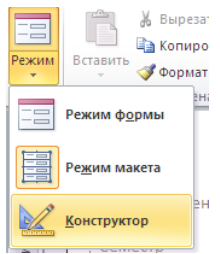

Найдите в списке слева Вашу подчиненную форму «Нагрузка\_Специальности» и перетащите ее на свободное место в Вашей новой форме:

| bee obbentor recess        |   |     | ( ) / · · · · · · | Les (Brennendere (Brennendere Brennendere                                                                                         |
|----------------------------|---|-----|-------------------|----------------------------------------------------------------------------------------------------|
| Поиск                      | 2 |     | ····              | · 5 · 1 · 6 · 1 · 7 · 1 · 8 · 1 · 9 · 1 · 10 · 1 · 11 · 1 · 12 · 1 · 13 · 1 · 14 · 1 · 15 · 1 · 16 · 1 · 17 · 1 · 18 · 1 · 19 · 1 |
| Факультеты                 |   |     | Заголовок формы   |                                                                                                    |
| Формы_обучения             |   | ÷   | 😑 Нагрузка        |                                                                                                    |
| Запросы                    | 2 |     | • Область данных  |                                                                                                    |
| 3anpoc1                    |   | 1 ÷ |                   |                                                                                                    |
| 🗊 3anpoc3                  |   | ιi. | Код               | Код                                                                                                    |
| 📑 Работники_запрос         |   |     | Boonut            |                                                                                                    |
| Формы                      | * | 2   | Предля            |                                                                                                    |
| 🖽 Должности                |   | 1   | Форма обучения    | Кол формы обучения                                                                                                    |
| 🔲 Должности1               |   | 3   |                   |                                                                                                    |
| 🔳 Должности2               |   | i i | Семест            | Семестр                                                                                                    |
| 🔚 Нагрузка                 |   |     | Курс              | =([Cemecrp]-1)\2+1                                                                                                    |
| 🔳 Нагрузка_Специальности 🌔 |   | 5   | Page up pup up    |                                                                                                    |
| Нагрузка_Специальности_фо. |   | 6   | Бяд нагрузки      | Код_вида_нагрузки                                                                                                    |
| Нагрузка_форма1            |   | ÷   | Количество часов  | Количество_часов                                                                                                    |
| 📑 Нагрузка_форма2          |   | ?   | Deferrure         |                                                                                                    |
| 🔄 Нагрузка_формаЗ          |   | -   | Работник          | код_работника                                                                                                    |
| 🔲 Нагрузка1                |   |     | Примечание формы  |                                                                                                    |
| Работники                  |   | ÷   |                   |                                                                                                    |
| 🔚 Работники_форма1         | - |     |                   | •                                                                                                    |
| Конструктор                |   |     |                   |                                                                                                    |

Возможно, Вам придется «отрегулировать» размеры всех элементов на форме. Кстати, на скриншоте выше есть подсказка, как создать вычисляемое поле «Курс».

После добавления подчиненной формы «Нагрузка\_Специальности» поле «Нагрузка» в ней становится несамостоятельным (почему?). Имеет смысл теперь отредактировать форму «Нагрузка\_Специальности» так, чтобы указанное поле стало неактивным:

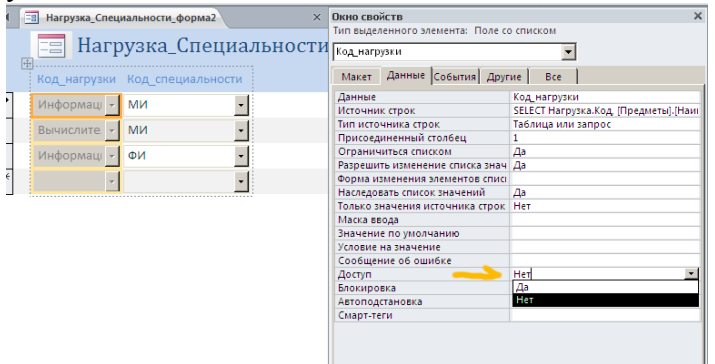

Убедитесь, что созданная Вами форма находится в соответствии с образцом.

В качестве ответа на задание прикрепите созданную Вами базу данных.